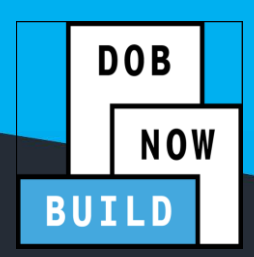

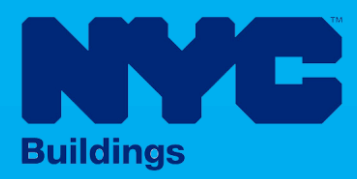

# **INDUSTRY PORTAL STEP-BY-STEP GUIDE**

### How to Submit an Additional **Supporting Document**

The following Step-by-Step Guide outlines the steps applicable to submit an Additional Supporting Document in DOB NOW: Build.

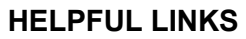

YouTube.com/DOBNOW 

NYC.gov/DOBNOWINFO

NYC.gov/DOBNOWHELP

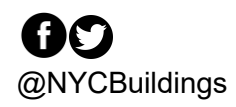

#### Contents

| Overview                                        | <br>2 |
|-------------------------------------------------|-------|
| SYSTEM GUIDELINES                               | <br>3 |
| How to Submit an Additional Supporting Document | <br>4 |

#### **Overview**

This step-by-step guide is for submitting an Additional Supporting Document in DOB NOW: Build.

Follow these instructions to submit the PTA3 form to apply for the Green Roof Tax Abatement until the tax abatement question for Green Roof filings is reinstated into DOB NOW: *Build*.

#### **Requirements**

- Upload your Additional Supporting Document to the job filing <u>before submission</u> of the job.
- If the job filing has already been Approved or permitted, then submit a post approval amendment to add an Additional Supporting Document to the job filing.

#### SYSTEM GUIDELINES

- 1. Fields with a red asterisk (\*) are required and must be completed.
- 2. Grayed-out fields are Read-Only or are auto-populated by the system.
- 3. Depending on the size of your screen or browser you may have to use the scroll bar to view more options or the entire fields.

| Enter email/use | rname            | Select:             | •             |                    |      |
|-----------------|------------------|---------------------|---------------|--------------------|------|
| ing Representat | tive Information |                     | 2             |                    |      |
| First Name      | Last Name        | Email               | Business Name | Business Telephone | Acti |
| ΔΠΔΜ            | JOE2             | AJOETEST2@GMAIL.COM | AJ2           | (201) 222-3333     | C    |

#### **ADDITIONAL HELP & INFORMATION**

- 1. Video Tutorials: DOB NOW YouTube Channel: youtube.com/NYCBUILDINGS
- 2. Presentations & Sessions: <u>nyc.gov/dobnowtraining</u>

#### How to Submit an Additional Supporting Document

Follow the steps below to Submit an Additional Supporting Document.

| Action                                                                                 |                                                                                                    |                                                                                                    |                                                                                                    |                                                                                                    |                                                                                                    |
|----------------------------------------------------------------------------------------|----------------------------------------------------------------------------------------------------|----------------------------------------------------------------------------------------------------|----------------------------------------------------------------------------------------------------|----------------------------------------------------------------------------------------------------|----------------------------------------------------------------------------------------------------|
| . On the job filing, go to the Documents tab.                                          |                                                                                                    |                                                                                                    |                                                                                                    |                                                                                                    |                                                                                                    |
| Click on the Additional Supporting Documents heading to expand this section.           |                                                                                                    |                                                                                                    |                                                                                                    |                                                                                                    |                                                                                                    |
| BOR DOB NOW<br>BOR Submit Filings, Payments, and Reque                                 | BOB NOW         Wetcome, DE ADAM           Submit Filings, Payments, and Requests to the NYC Department of Buildings         ADDELEST GOMAL.COM                                                                                                    |                                                                                                    |                                                                                                    | Welcome, JOE ADAM                                                                                                    |                                                                                                    |
| Pre-filing                                                                             | Pending Prof Cert QA<br>Assignment                                                                                                    | Prof Cert QA Review                                                                                                    | Approved                                                                                                    | Permit Issued/Permit Entire                                                                                                    | LOC Issued                                                                                                    |
| 🗟 Save 📄 Preview to File                                                               |                                                                                                    |                                                                                                    |                                                                                                    |                                                                                                    | Job Filing<br>Highlights                                                                                                    |
| X00464945-I1                                                                           | Documents                                                                                                    |                                                                                                    |                                                                                                    |                                                                                                    | View Filing                                                                                                    |
| Zoning Information<br>Scope of Work                                                    | Additional Supporting Docume<br>Required Documents                                                                                                    | nts                                                                                                    |                                                                                                    |                                                                                                    | ➤ Property<br>Profile                                                                                                    |
| Green Roof<br>Cost Affidavit (PW3)                                                     | Docur                                                                                                    | nent Name 🔺 🔍                                                                                                    | Document Status ~                                                                                                    | Prior To * Vupload v Action v                                                                                                    | Bistory                                                                                                    |
| Technical Report V<br>Technical Report (TR1/4/5/5H)<br>Technical Report (TR8) - Energy | DPL-1: Design Professional Seal &<br>Green Roof Maintenance Plan<br>Plans/Sketch                                                                                                    | Signature                                                                                                    | Pending Filing<br>Required LOC Is<br>Pending Filing                                                                                                    | suance   Select Action:   Select Action:   Select Action:   Select Action:                                                                                                    | 50.00<br>Pay Now                                                                                                    |
| Code<br>Documents<br>Work Permit (PW2)                                                 |                                                                                                    |                                                                                                    |                                                                                                    |                                                                                                    |                                                                                                    |
| Statements & Signatures                                                                |                                                                                                    |                                                                                                    |                                                                                                    |                                                                                                    |                                                                                                    |
| In Additional Support                                                                  | ing Documer                                                                                                    | nts, click on +                                                                                                    | Add New D                                                                                                    | ocument                                                                                                    |                                                                                                    |
| X00464945-I1 Docu                                                                      | ments                                                                                                    |                                                                                                    |                                                                                                    |                                                                                                    |                                                                                                    |
| Plans/Work (PW1) Additi                                                                | onal Supporting Documents                                                                                                    |                                                                                                    |                                                                                                    |                                                                                                    | ~                                                                                                    |
| Zoning Information                                                                     | dd New Document                                                                                                    |                                                                                                    |                                                                                                    |                                                                                                    |                                                                                                    |
| Green Roof                                                                             | Document N                                                                                                    | lame 🔺 🗸 🗸                                                                                                    | Document Status V                                                                                                    | Prior To 🔺 🗸 Upload 🐣 Delete                                                                                                    | ~                                                                                                    |
| Cost Affidavit (PW3)                                                                   |                                                                                                    |                                                                                                    |                                                                                                    |                                                                                                    |                                                                                                    |
| Technical Report                                                                       |                                                                                                    |                                                                                                    |                                                                                                    |                                                                                                    |                                                                                                    |
| Technical Report (TR1/4/5/5H)                                                          |                                                                                                    |                                                                                                    |                                                                                                    |                                                                                                    |                                                                                                    |
| Code                                                                                   |                                                                                                    |                                                                                                    |                                                                                                    |                                                                                                    |                                                                                                    |
| Documents<br>Work Permit (PW2)                                                         |                                                                                                    |                                                                                                    |                                                                                                    |                                                                                                    |                                                                                                    |
| Statements & Signatures                                                                |                                                                                                    |                                                                                                    |                                                                                                    |                                                                                                    |                                                                                                    |
|                                                                                        | Action On the job filing, go t Click on the Addition Use of the Addition Use of the Ad | Action         On the job filing, go to the Docum         Click on the Additional Supporting         Image: Dob NOW         Submit Filing, Payments, and Requests to the NVC Department of         Image: Part of the Supporting Part of the Supporting Documents         Image: Part of the Support (R1/4/554)         Image: Part of the Support (R1/4/554)         Image: Pa | Action<br>On the job filing, go to the Documents tab.<br>Click on the Additional Supporting Documents I<br>Submit Hings Payments, and Requests to the NVC Department of Buildings<br>DOB NOW<br>Submit Hings Payments, and Requests to the NVC Department of Buildings<br>Particle QA Rever<br>Particle QA Rever<br>Partic | Action On the job filing, go to the Documents tab. Click on the Additional Supporting Documents heading to o Solow File Solow File Products to the VYC Department of Buildings | Action On the job filing, go to the Documents tab. Click on the Additional Supporting Documents heading to expand this section.          Image: Documents and Report File Provide Report to the VYC Propatient of Buildings         Image: Documents and Report File Provide Report to the VYC Propatient of Buildings         Image: Documents and Report File Provide Report to the VYC Propatient of Buildings         Image: Documents and Report File Provide Report to the VYC Propatient of Buildings         Image: Documents and Report File Provide Report to the VYC Propatient of Buildings         Image: Documents and Report File Provide Report to the VYC Propatient of Buildings         Image: Documents and Report File Provide Report to the VYC Propatient of Buildings         Image: Documents and Report File Provide Report to the VYC Provide Report to the Report Report to the Report Report |

| Step | Action                                                                                                    |
|------|----------------------------------------------------------------------------------------------------|
| 3.   | In the Document Uploader window that opens, go to the second page if needed until you car<br>click on and select the Document Name called <b>Other Documents – Prior to Sign Off.</b> The<br>document may also be uploaded as <b>Other Documents – Prior to Permit Issuance</b> .                                                                                                    |
|      | Select Document         Inter Document Name Here or select from List         File Name:         Choose File No file chosen         It Upload             It I I I I I I I I I I I I I I I I I I                                                                                                    |
| 4.   | Type in a <b>Document Name</b> (which is the name of the pdf you saved e.g. PTA3 form) Document Uploader                                                                                                    |
|      | Select Document         Other Documents - Prior to Sign Off         Document Name*       Permit Issuance         Document Name*       Other Documents - Prior to Sign Off         Document Name*       Other Documents - Prior to Sign Off         File Name:       Choose File         Choose File       No file chosen         Image:       2         Jpload       6 - 8 of 8 items |
|      |                                                                                                    |

| ср | Action                                                                                                    |                                                       |                                    |                                                                                                    |
|----|----------------------------------------------------------------------------------------------------|-------------------------------------------------------|------------------------------------|----------------------------------------------------------------------------------------------------|
| -  | Click the <b>Choose File but</b>                                                                                                    | ton to browse/find your pdf fil                       | e.                                 |                                                                                                    |
|    | Document Uploader                                                                                                    |                                                       |                                    |                                                                                                    |
|    | ar<br>Select Document                                                                                                    | Document Name                                         | ✓ Prior                            | To Stage ~                                                                                                    |
|    | Other Documents - Prior to Sign Off                                                                                                    | Other Documents - Prior to Permit Issuance            | Permit Issua                       | nce                                                                                                    |
|    | Document Name*                                                                                                    | Other Documents - Prior to Sign Off                   | LOC/CofO                           |                                                                                                    |
|    | PTAForm                                                                                                    | Reinstatement Document                                | Filing                             |                                                                                                    |
|    | ile File Name:                                                                                                    |                                                       |                                    | ×                                                                                                    |
|    | Choose File No file chose $\leftarrow \rightarrow \checkmark \uparrow$                                                                                                    | This PC      Downloads                                | ✓ Č S                              | earch Downloads                                                                                                    |
|    | Organize ▼ N                                                                                                    | lew folder                                            |                                    | III ▼ III (2)                                                                                                    |
|    | Documents                                                                                                    | v Today (1)                                           | Date modified                      | pe 512e                                                                                                    |
|    | Downloads     Music                                                                                                    | PTA3Form                                              | 11/6/2024 9:08 AM M                | icrosoft Edge P 138 KB                                                                                                    |
|    | Pictures                                                                                                    | <ul> <li>✓ Last month (10)</li> <li>✓ &lt;</li> </ul> |                                    | > <sup>×</sup> ncel                                                                                                    |
|    |                                                                                                    | File name:                                            | ~ [                                | Custom Files 🗸 🗸                                                                                                    |
|    |                                                                                                    |                                                       |                                    | Open Cancel                                                                                                    |
|    | ✓                                                                                                    |                                                       |                                    |                                                                                                    |
|    | When you find the file yo                                                                                                    | u need click on the file to sele                      | ct it and then clic                | k Onen                                                                                                    |
|    | when you hhu the he yo                                                                                                    | u need, click of the file to sele                     |                                    | k Open.                                                                                                    |
|    | Open                                                                                                    |                                                       |                                    |                                                                                                    |
|    |                                                                                                    |                                                       | ٽ <sub>٧</sub>                     |                                                                                                    |
|    | ← → ∽ ↑ 🖊 > This PC > Downlo                                                                                                    | ads                                                   |                                    | Search Downloads                                                                                                    |
|    | ← → ← ↑ ↓ → This PC → Downlo<br>Organize ▼ New folder                                                                                                    | ads                                                   |                                    | Search Downloads                                                                                                    |
|    | <ul> <li>← → ✓ ↑ ↓ &gt; This PC &gt; Downlo</li> <li>Organize ▼ New folder</li> <li>Desktop ^ Name</li> </ul>                                                                                               | ads                                                   | Date modified                      | Search Downloads                                                                                                    |
|    | ←     →     ↑     This PC → Downlo       Organize ▼     New folder       ■     Desktop     ^       ●     Documents     ∨       Today (1)                                                                    | ads                                                   | Date modified                      | Search Downloads           Image: Type         Size                                                                                                    |
|    | <ul> <li>← → ~ ↑ ↓ &gt; This PC &gt; Downlo</li> <li>Organize ▼ New folder</li> <li>Desktop</li> <li>Documents</li> <li>→ Today (1)</li> <li>→ Downloads</li> </ul>                                         | ads                                                   | Date modified                      | Search Downloads       Image: Type       Size       Microsoft Edge P                                                                                                    |
|    | <ul> <li>← → ↑ ↑ ↑ This PC &gt; Downloo</li> <li>Organize ▼ New folder</li> <li>Desktop</li> <li>Documents</li> <li>→ Downloads</li> <li>→ Music</li> <li>→ Cast month</li> </ul>                           | ads<br>n<br>n (10)                                    | Date modified<br>11/6/2024 9:08 AM | Search Downloads       Image: Comparison of the search of the search of the |
|    | <ul> <li>← → · ↑ ↓ · This PC · Downlo</li> <li>Organize · New folder</li> <li>Documents</li> <li>Documents</li> <li>→ Downloads</li> <li>→ Music</li> <li>→ Pictures</li> <li>&lt; </li> </ul>              | ads<br>n<br>n (10)                                    | Date modified<br>11/6/2024 9:08 AM | Search Downloads          Image: Size         Type         Size         Microsoft Edge P                                                                                                    |
|    | <ul> <li>← → · ↑ ↓ · This PC · Downlo</li> <li>Organize · New folder</li> <li>Desktop</li> <li>Documents</li> <li>Downloads</li> <li>Music</li> <li>Pictures</li> <li>✓ Last month</li> <li>&lt;</li> </ul> | ads<br>n<br>n (10)                                    | Date modified                      | Search Downloads         Image: Custom Files                                                                                                    |

| Step | Action                                                                                                    |                                                                                                    |                                                                                                |  |  |
|------|----------------------------------------------------------------------------------------------------|----------------------------------------------------------------------------------------------------|------------------------------------------------------------------------------------------------|--|--|
| 7.   | The file selected will be shown in the File Name field. If it's the correct file, click on the <b>Upload</b> button.                               |                                                                                                    |                                                                                                |  |  |
|      | Document Uploader                                                                                                    |                                                                                                    |                                                                                                |  |  |
| 8.   | Select Document Other Documents - Prior to Sign Off Document Name* PTAForm File Name: Choose File PTA3Form.pdf Upload When the document has been s | Document Name          Other Documents - Prior to Sign Off          Reinstatement Document          Image: State of the state of the stat | Prior To Stage  Permit Issuance LOC/CofO Filing 6 - 8 of 8 items Cancel emessage "Document has |  |  |
|      |                                                                                                    |                                                                                                    |                                                                                                |  |  |
|      | Document Uploader<br>r                                                                                                    |                                                                                                    |                                                                                                |  |  |
|      | Select Document                                                                                                    | Document Name 🔺 🗸 🗸                                                                                                    | Prior To Stage                                                                                 |  |  |
|      | Enter Document Name Here or select from List                                                                                                    | Other Documents - Prior to Permit Issuance                                                                                                    | Permit Issuance                                                                                |  |  |
|      | File Name:                                                                                                    | Other Documents - Prior to Sign Off                                                                                                    | LOC/CofO                                                                                       |  |  |
|      | Choose File PTA3Form.pdf                                                                                                    | Reinstatement Document                                                                                                    | Filing                                                                                         |  |  |
|      | t Upload<br>Document has been uploaded.                                                                                                    | I C / 2 F F 5 V Items Per Page                                                                                                    | 6 - 8 of 8 items                                                                               |  |  |
|      |                                                                                                    |                                                                                                    |                                                                                                |  |  |

| Step | Action                                                                                                    |
|------|----------------------------------------------------------------------------------------------------|
| 9.   | The file will appear in the Additional Supporting Documents section in Pending status (meaning it has been uploaded successfully).                                              |
|      | X00464945-I1         Documents           Plans/Work (PW1)         Additional Supporting Documents                                                                               |
|      | Zoning Information         Scope of Work       + Add New Document         Green Roof       Document Name +        Document Status        Prior To +        Upload        Delete |
|      | Cost Affidavit (PW3)     Cother Documents - PIAForm     Pending     LOC/ColO     1     1                                                                                        |
|      | Technical Report (TR1/4/5/5H) Technical Report (TR8) - Energy Code                                                                                                    |
|      | Documents           Work Permit (PW2)           Statements & Signatures                                                                                                    |
| You  | have now completed the How to Submit an Additional Supporting Document step by step.                                                                                            |